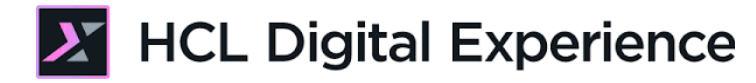

# HDX-DEV-200 Theme Development

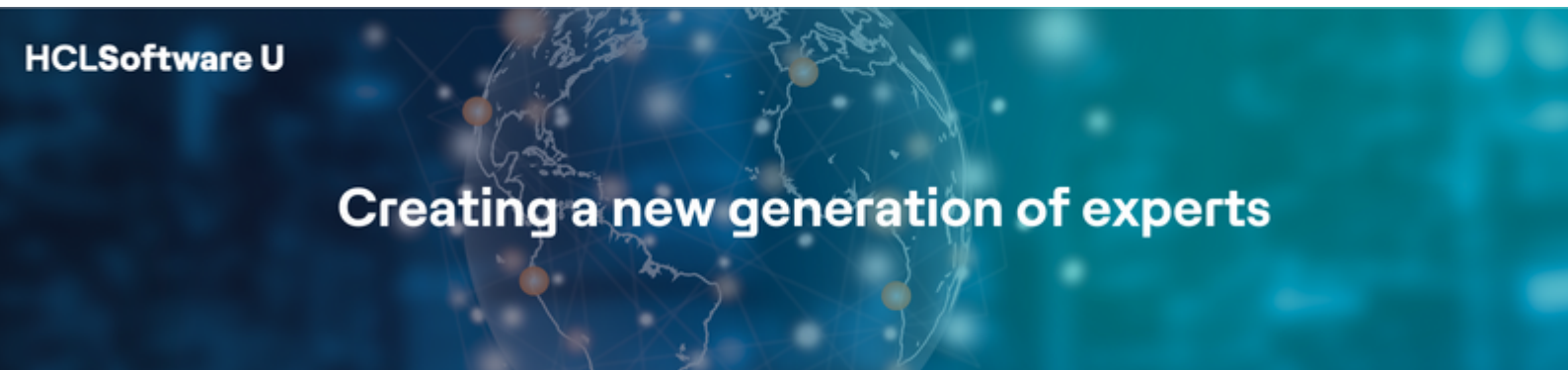

Edition: January 2025

Herbert Hilhorst – <u>herbert.hilhorst@hcl-software.com</u>

# **Table of Contents**

| Author(s)                                                                           | 3   |
|-------------------------------------------------------------------------------------|-----|
| Introduction                                                                        | 4   |
| Prerequisites                                                                       | 5   |
| Lab Overview                                                                        | 6   |
| Part 1: Add new Top Column 2 Column Equal Layout                                    | 8   |
| Part 2: Add new Black and Red Styles                                                | .12 |
| Part 3: Discover Navigation Bar Module options and update Profile to Compressed one | .15 |
| Part 4: Use Theme Optimization Analyzer to Debug                                    | .18 |
| Conclusion                                                                          | .25 |
| Resources                                                                           | .26 |
| Legal statements                                                                    | .27 |
| Disclaimers                                                                         | .28 |

# Author(s)

This document was created by the following Subject Matter Experts:

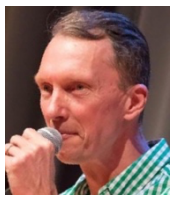

Herbert Hilhorst Company: HCLSoftware

## Bio

Herbert Hilhorst is an HCL Digital Experience (DX) Technical Advisor at HCLSoftware.

Contact: <u>Herbert.hilhorst@hcl-software.com</u>

## Introduction

This hands-on lab guides you through adding a style to and debug a theme on HCL Digital Experience (DX). The theme manages the overall look & feel and layout of your page. In this lab, you will explore how to easily add layouts and styles to your DX theme, and use the Theme Analyzer to debug it.

In this DX developer lab, you play the role of Gene, a developer for the fictitious Woodburn Studio company.

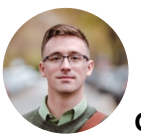

Gene Hayes, Developer, based in Chicago (USA)

As a Web Developer, you will add a new layout and two styles to your **HCL DX Theme** theme you created before in HDX-DEV-100 Theme Development. Then you will also discover how modules are created and used and use the Theme Optimization Analyzer to enable debugging.

# Prerequisites

- 1. Completion of <u>HDX-INTRO</u>, <u>HDX-BU-100</u>, <u>HDX-BU-200</u> and <u>HDX-DEV-100</u> courses, including the labs
- 2. An HCL DX Theme created using the Simple Theme template. See <u>HDX-DEV-100 Theme</u> <u>Development lesson</u> lab parts 1 and 3 to learn how to create and manage this locally.
- 3. Access to download the Lab Resources. In the same place where you have found this lab, you will find corresponding resources which you may download and unzip in your Desktop. This helps you to run the lab more easily, and you may later replace them by your own ones.
- 4. A local code editor. This lab provides instructions with Visual Studio Code (VSC): <u>https://code.visualstudio.com</u>.
- 5. DXClient deployed and configured. See <u>HDX-DEV-100 Introduction</u> lesson to learn how to set this up.

You will be using the following user IDs and passwords:

| Purpose              | User                   | Password               |
|----------------------|------------------------|------------------------|
| SoFy Login           | Your official email id | Your password          |
| Developer Gene Hayes | ghayes (or wpsadmin)   | HCL-Dem0 (or wpsadmin) |

# Lab Overview

In this lab you will continue working on the theme you created earlier in HDX-DEV-100 Theme Development and used in a fictional website: Woodburn Studio, but you can also use your own. In this lab, you will add a layout and two styles to it, discover and use modules and learn to debug it using the Theme Analyzer.

### Part 1: Add new Top Column 2 Column Equal Layout

As Gene, the DX developer, you want to allow your site managers to choose a Top Column 2 Column Equal page layout and create, add this to your theme

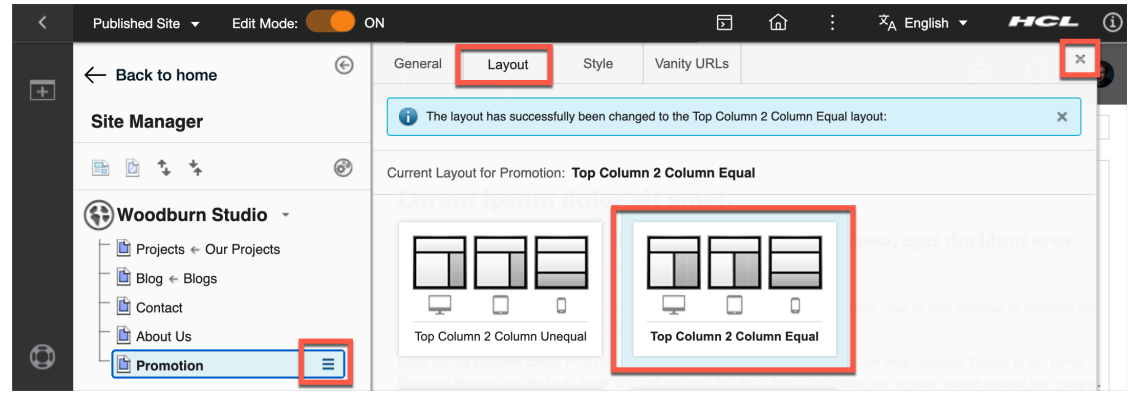

### and try it out.

| $\boldsymbol{\Sigma}$ | HOME     | FIRST LEVEL $$ | MYWOODE | BURN | EXHIBITIONS | ŵ | Q | <b>@</b> |
|-----------------------|----------|----------------|---------|------|-------------|---|---|----------|
|                       |          |                |         |      |             |   |   |          |
| Lorem                 | ipsum de | olor sit amet. |         |      |             |   |   |          |

### Part 2: Add new Black and Red Styles

Then you add two extra styles, black and red, to manage the header banner background color

|                 |                                                                                                    |                |                  | D                                                                                                    | <b>命</b> :                                                                                                    | <sup>文</sup> A Eng                                                                                                    | lish                                                                                                    |                                                                                                    |                |                                                                                                    |
|-----------------|----------------------------------------------------------------------------------------------------|----------------|------------------|----------------------------------------------------------------------------------------------------|----------------------------------------------------------------------------------------------------|----------------------------------------------------------------------------------------------------|----------------------------------------------------------------------------------------------------|----------------------------------------------------------------------------------------------------|----------------|----------------------------------------------------------------------------------------------------|
| ← Back to home  | I                                                                                                    | General        | Layout           | Style                                                                                                    | Vanity UR                                                                                                    | Ls                                                                                                    | ×                                                                                                    |                                                                                                    |                |                                                                                                    |
| Site Manager    |                                                                                                    | Current sty    | le for Promotion | Default                                                                                                  |                                                                                                    |                                                                                                    | _                                                                                                    |                                                                                                    |                |                                                                                                    |
| 🖹 🖻 🛟 🧚         | ø                                                                                                    |                |                  |                                                                                                    |                                                                                                    |                                                                                                    |                                                                                                    |                                                                                                    |                |                                                                                                    |
| 🚯 Woodburn Stud | lio -                                                                                                    |                |                  |                                                                                                    |                                                                                                    |                                                                                                    |                                                                                                    |                                                                                                    |                |                                                                                                    |
| Contact         |                                                                                                    | Defau          | lt R             | ed                                                                                                    | Black                                                                                                    | antens<br>autoria ana                                                                                                    |                                                                                                    |                                                                                                    |                |                                                                                                    |
| About Us        | _                                                                                                    |                |                  | set till <del>ar</del>                                                                                   | onine.                                                                                                    | arius se                                                                                                    |                                                                                                    |                                                                                                    |                |                                                                                                    |
| Promotion       | Ξ                                                                                                    |                |                  |                                                                                                    | /                                                                                                    |                                                                                                    |                                                                                                    |                                                                                                    |                |                                                                                                    |
| ry them out.    |                                                                                                    |                |                  |                                                                                                    |                                                                                                    |                                                                                                    |                                                                                                    |                                                                                                    |                |                                                                                                    |
| НОМЕ            | FIRST LEVE                                                                                                    | _ ~            | MYWOOD           | BURN                                                                                                    | EXHIB                                                                                                    | ITIONS                                                                                                    |                                                                                                    | Ś                                                                                                    | Q              | ۲                                                                                                    |
|                 |                                                                                                    |                |                  |                                                                                                    |                                                                                                    |                                                                                                    |                                                                                                    |                                                                                                    |                |                                                                                                    |
| НОМЕ            | FIRST LEVE                                                                                                    | _ ~            | MYWOOD           | BURN                                                                                                    | EXHIB                                                                                                    | ITIONS                                                                                                    |                                                                                                    | হ                                                                                                    | Q              | <b>@</b>                                                                                                    |
|                 | Published Site<br>← Back to home<br>Site Manager<br>© Voodburn Stud<br>© Contact<br>© About Us<br>© Promotion<br>Try them out.<br>HOME<br>HOME | Published Site | Published Site   | Published Site            ← Back to home          Site Manager             ● ● ● ● ● ● ● ● ● ● ● ● ● ● ● | Published Site            ← Back to home          Site Manager             ★ ★            ★ ★            ★ ★            ★ ★            ★ ★            ★ ★            ★ ★            ★ ★            ★ ★            ★ ★            ★ ★            ♥ Woodburn Studio ★            ▲ About Us             ♥ Promotion             ■ Promotion             ■ MME            ■ MME                ■ | Published Site              ← Back to home      Site Manager               ← Site Manager               ← Site Manager               ← Woodburn Studio               ← Contact             ← About Us               ← Promotion               ← MME               ← Back to home               ← Model               ← Model                     ← Model <td>Published Site       Image: Image: Imag</td> <td>Published Site       Image: Image: Imag</td> <td>Published Site</td> <td>Published Site     Image:     Image: &lt;</td> | Published Site       Image: Image: Imag | Published Site       Image: Image: Imag | Published Site | Published Site     Image:     Image: < |

### Part 3: Discover Navigation Bar Module options and update Profile to Compressed one

Learn on how modules are used, by comparing two navigation bar modules and apply the compressed one to your theme profile that fixes the footer.

| < | Ρι | blished Site 🔻         | Edit Mode:     | ON                                      |                             |                       | <u>ن</u> ه     | $\dot{\mathbf{x}}_{A}$ English | -          | HCL            | . (ì  |
|---|----|------------------------|----------------|-----------------------------------------|-----------------------------|-----------------------|----------------|--------------------------------|------------|----------------|-------|
| + |    | $\boldsymbol{\lambda}$ | HOME           | MYWOODBURN                              | EXHIBITIONS                 | PRODUCTS              | PROJ           | ECTS                           | Ś          | Q              | æ     |
|   |    |                        |                |                                         |                             |                       |                |                                |            |                |       |
|   |    | Lorem ip               | sum doloi      | sit amet.                               |                             |                       |                |                                |            |                |       |
|   | h  | sed Ut plac            | erat pellentes | lit. Duis sagittis tempu<br>sque varius | s massa, eget tincidu       | int eros varius       |                |                                |            |                |       |
|   |    | Sample                 | Article        | e                                       |                             |                       |                |                                |            |                |       |
|   | ⊖  | lew Edit               |                |                                         |                             |                       |                |                                |            |                |       |
|   | T  | his is a content ite   | em named "Samp | ble Article". The text displaye         | d on this page is being ref | erenced from a rich t | ext element na | med "Body" th                  | at is stor | ed in this cor | ntent |

### Part 4: Use Theme Optimization Analyzer to Debug

Use the Theme Optimization Analyzer to analyze your theme and enable debugging

| dyn-cs:id: | 85to | bolbar_actionbar                                          |                             |                    |                            |                                |                           |
|------------|------|-----------------------------------------------------------|-----------------------------|--------------------|----------------------------|--------------------------------|---------------------------|
| <          |      | res:/wps/toolbarModules/modules/projectmenu/jsp/projectme | enu.jsp Edit Mode:          | ON                 |                            |                                |                           |
|            |      | Published Site 👻                                          |                             |                    |                            |                                |                           |
| cs:id:85tc | _    | res:/wps/toolbarModules/modules/actionbar/jsp/actionba    | r.jsp                       |                    |                            |                                |                           |
| æ          |      | dyn-cs:id:st_generate_href?hrefId=stHomeLink ه            | yn-cs:id:st_matel_menu_nate | res:/wps/toolbarMo | odules/modules/moremenu/js | p/menu.jsp::id:st_actions_menu | wp.toolbar.logo:cs:markup |
|            |      | <u>.</u>                                                  | HOME MYW                    | OODBURN            | EXHIBITIONS                | to:                            | нс                        |
|            |      | state.portlet:portlet?include=windowState&i               | include=portletMod          | e&mime-type_       | text/html                  |                                |                           |
|            | ⊝    | Im:template                                               |                             |                    |                            |                                |                           |
|            |      |                                                           |                             |                    |                            |                                |                           |
|            |      |                                                           |                             |                    |                            |                                |                           |
|            |      | Im:control                                                |                             |                    |                            |                                |                           |
|            |      | I orom insum dolor sit amot                               |                             |                    |                            |                                |                           |

### and tracing.

| Cen | Center: http://www-10.lotus.com/ldd/portalwiki.nsf |              |               |             |             |                 |            |                        |              |                    |     |
|-----|----------------------------------------------------|--------------|---------------|-------------|-------------|-----------------|------------|------------------------|--------------|--------------------|-----|
| San | nple /                                             | Article 2    |               |             |             |                 |            |                        |              |                    |     |
| Sep | 26, 20                                             | 024          |               | _           |             |                 |            |                        |              |                    |     |
|     | 6                                                  | Elements     | Console       | Sources     | Network     | Performance     | Memory     | Application            | Security     | 💴 1 🛛 🔅            | : × |
| ₽   | $\oslash$                                          | top 🔻 🤇      | Y Filter      | r           |             |                 |            |                        | All levels 🔻 | 1 Issue: 💶 1       |     |
|     | wpMod                                              | lules.toolba | r.ActionBar a | addOnLoad:  | Enabling t  | oolbar toggle   |            | ra:collectio           | n Default    | head js:33         | 73  |
|     | wpMod                                              | lules.toolba | r.ActionBar a | add0nLoad:  | RETURN      |                 |            | <u>ra:collectio</u>    | v Verbose    | head js:33         | 73  |
|     | wpMod                                              | lules.toolba | r.ProjectMenu | u addOnLoad | : ENTRY     |                 |            | <u>ra:collectio</u>    | n 🗸 Info     | thead js:33        | 73  |
|     | wpMod<br>menu                                      | lules.toolba | r.ProjectMenu | u add0nLoad | d: Attachin | g event handler | s to proje | ct <u>ra:collectio</u> | n ✓ Warnings | <u>Whead js:33</u> | 73  |
|     | wpMod                                              | lules.toolba | r.ProjectMenu | u add0nLoad | : RETURN    |                 |            | <u>ra:collectio</u>    | ✓ Errors     | thead js:33        | 73  |

# Part 1: Add new Top Column 2 Column Equal Layout

As Gene, the DX developer, you want to allow your site managers to choose a Top Column 2 Column Equal page layout and create, add this to your theme and try it out.

 Start by checking the default layouts available on your existing HCL DX Theme. Go to your Promotion page of Woodburn Studio first where you have applied the HCL DX Theme theme. On the server where the DX Solution Modules has been installed, next to Woodburn Studio Home Page, click Open.

| DX Solution Modules                    |                    | LICE Digital Evenerion or                                                                                                    |
|----------------------------------------|--------------------|----------------------------------------------------------------------------------------------------|
| Contraction Deployed Sandbox Expires   | <b>0</b>           | HCL Digital Experience<br>Business Solution<br>Examples                                                                                                    |
| X Sandbox Links                        | ^                  | HCL Digital Exp<br>Solution Modul                                                                                                    |
| Demo Home Page<br>Login ID<br>Password | Open<br>wpsadmin ( | HCL Digital Experience (DX) is the fast<br>Digital Experiences with any Content, Ap<br>and deliver engaging omnichannel digita<br>targeted offers, seamlessly integrated ac |
| Woodburn Healthcare Home Page          | Open               | mobile, hybrid mobile/web applications,<br>It is a web content manager and web po<br>complex online sites. Customers use it to<br>combination of applications and content   |
| Woodburn Studio Home Page              | Open               | DX Solution Modules I                                                                                                    |

2. Log into your server as Gene Hayes. Click Log in.

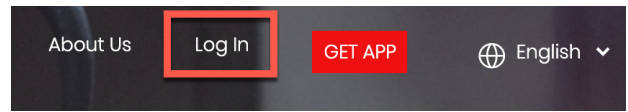

 Then use the credentials of Gene (User ID: ghayes, Password: HCL-Dem0 – if you do not have these, you may use the default administrator account with User ID: wpsadmin, Password: wpsadmin).

|                   | Login  |   |
|-------------------|--------|---|
| User ID<br>ghayes |        |   |
| Password          |        | Ø |
|                   | LOG IN |   |

 Then go to your Promotion page, open its context menu, click Open Page Settings and Layout. If you do not have this promotion page, please redo parts 1 and 3 of the HDX-DEV-100 Theme Development lab.

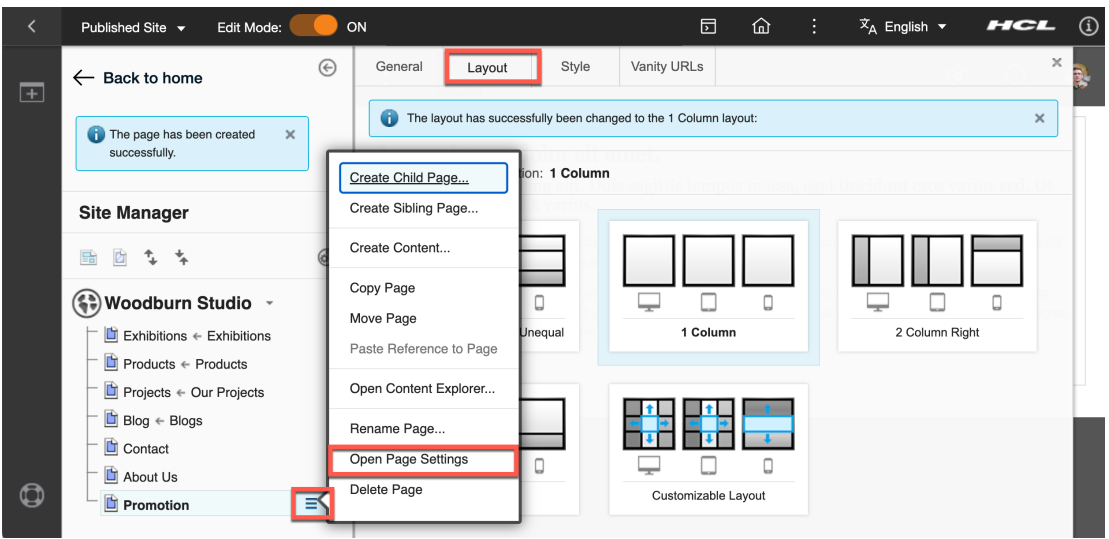

5. And notice the different out of the box layouts of your theme. You will add a new layout Top Column 2 Column Equal that is like this with two equal columns in the second row. Now select this to see it working, by clicking the **Top Column 2 Column Unequal**. Then Close the Toolbar and Site Manager to see it applied.

| <        | Published Site 👻 Edit Mode:                                                      | ON                     |                   | D                  | ඛ       | :     | 文 <sub>A</sub> English 、 | н          | <b>~L</b> | í          |
|----------|----------------------------------------------------------------------------------|------------------------|-------------------|--------------------|---------|-------|--------------------------|------------|-----------|------------|
| <b>F</b> | ← Back to home                                                                   | General Layout         | Style             | Vanity URLs        |         |       |                          | 18 O       | ×         | <b>3</b> . |
|          | The page has been created x successfully.                                        | The layout has success | sfully been chang | ed to the 1 Column | layout: | erret | tinciduat era            | varine sod | ×         |            |
|          | Site Manager                                                                     |                        | _                 |                    |         |       |                          |            |           |            |
|          | ≞ b ⁺₊ ⁺∗ Ø                                                                      |                        |                   |                    |         |       |                          |            |           |            |
|          | 🚯 Woodburn Studio 🕞                                                              |                        |                   | <b>—</b>           |         |       | Ţ.                       | ] []       |           |            |
|          | <ul> <li>□ Exhibitions ← Exhibitions</li> <li>□ □ Products ← Products</li> </ul> | Top Column 2 Column U  | nequal            | 1 Colu             | mn      |       | 2 Colum                  | n Right    |           |            |

6. Here it shows for desktop. You may add page components and applications to make them more visible in view mode.

| < | Ρι | ublished Site 🔻       | Edit Mode:    |                         |                 |          | ඛ |       | 文 <sub>A</sub> English | • | HCL | í |
|---|----|-----------------------|---------------|-------------------------|-----------------|----------|---|-------|------------------------|---|-----|---|
| Ŧ |    | $\boldsymbol{\Sigma}$ | HOME          | MYWOODBURN              | EXHIBITIONS     | PRODUCTS |   | PROJE | CTS                    | ŵ | Q   |   |
|   |    |                       |               |                         |                 |          |   |       |                        |   |     |   |
|   |    |                       |               | Т                       |                 |          |   |       |                        |   |     |   |
|   |    | Lorem ips             | sum dolor     | sit amet.               |                 |          | н |       |                        |   |     |   |
|   |    | Consectetur           | adipiscing el | it. Duis sagittis tempu | ınt eros varius |          |   |       |                        |   |     |   |

7. Then go to your code editor and under your theme layout-templates add a new folder for your new layout. You may do this by coping the **TopColumn2ColumnUnequal** page layout. Select, copy and paste it in the same folder and rename it to **TopColumn2ColumnEqual**. Then replace the **icon.gif** and **icon.png** images by the ones you have downloaded to illustrate your new layout.

| $\sim$ The | MES             | ព្ពោបគ       | HCL DX Theme > layout-templates > TopColumn2ColumnEqual > 📼 icon.png |
|------------|-----------------|--------------|----------------------------------------------------------------------|
| ~ ⊦        | ICL DX Theme    |              |                                                                      |
| $\sim$     | layout-template | s            |                                                                      |
| ~          | ✓ TopColumn2C   | olumnEqual   |                                                                      |
|            | 🖬 icon.gif      |              |                                                                      |
|            | 🔄 icon.png      |              |                                                                      |
|            | layout.html     |              |                                                                      |
|            | ✓ TopColumn2C   | olumnUnequal |                                                                      |

- 8. Then update the layout.html. Instead of using 8 of 12 columns for the left wide container and 4 of 12 for the right narrow one, use 6 of 12 and medium for both. Keep the left as the main container and the right as secondary. Hence update the second row to this below and save it. <div class="st-row">
  - <div class="st-col st-col-c-6-of-12">
     <div class="component-container st-container ibmDndColumn wpthemeMedium" name="ibmMainContainer"></div>
     </div>
     <div class="st-col st-col-c-6-of-12">
     <div class="st-col st-col-c-6-of-12">
     <div class="st-col st-col-c-6-of-12">
     <div class="st-col st-col-c-6-of-12">
     <div class="component-container st-container ibmDndColumn wpthemeMedium" name="secondary"></div>
     </div>
     </divs=
     </divs=
     </divs=
     </divs=
     </divs=
     </divs=
     </divs=
     </divs=
     </divs=
     </divs=
     </divs=
     </divs=
     </divs=
     </divs=
     </divs=
     </divs=
     </divs=
     </divs=
     </divs=
     </divs=
     </divs=
     </divs=
     </divs=
     </divs=
     </divs=
     </divs=
     </divs=
     </divs=
     </divs=
     </divs=
     </divs=
     </divs=
     </divs=
     </divs=
     </divs=
     </divs=
     </divs=
     </divs=
     </divs=
     </divs=
     </divs=
     </divs=
     </divs=
     </divs=
     </divs=
     </divs=
     </divs=
     </divs=
     </divs=
     </divs=
     </divs=
     </divs=
     </divs=
     </divs=
     </divs=
     </divs=
     </divs=
     </divs=
     </divs=
     </divs=
     </divs=
     </divs=
     </divs=
     </divs=
     </divs=
     </divs=
     </divs=
     </divs=
     </divs=
     </divs=
     </divs=
     </divs=
     </divs=
     </divs=
     </divs=
     </divs=
     </divs=
     </divs=
     </divs=
     </divs=
     </divs=
     </divs=
     </divs=
     </divs=
     </divs=
     </divs=
     </divs=
     </divs=
     </divs=
     </divs=
     </divs=
     </divs=
     </divs=
     </divs=
     </divs=
     </divs=
     </divs=
     </divs=
     </divs=
     </divs=
     </divs=
     </divs=
     </divs=
     </divs=
     </divs=
     </divs=
     </divs=
     </divs=
     </divs=
     </divs=
     </divs=
     </divs=
     </divs=
     </divs=
     </divs=
     </divs=
     </divs=
     </divs=
     </divs=
     </divs=
     </divs=
     </divs=
     </divs=
     </divs=
     </divs=
     </divs=
     </divs=
     </divs=
     </divs=
     </divs=
     </divs=
     </divs=

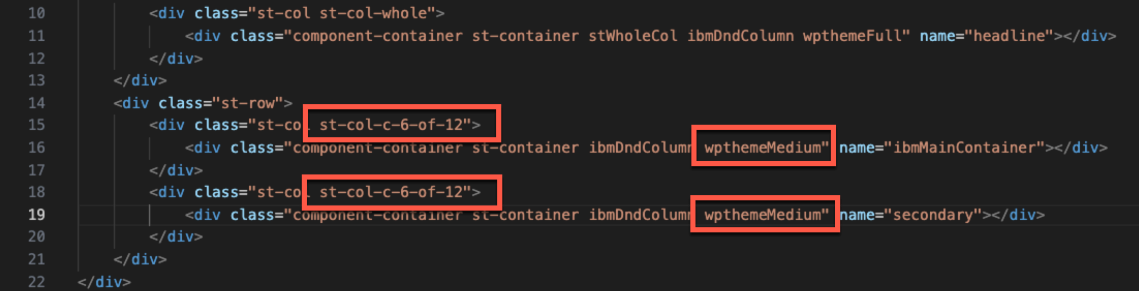

9. Then you need to add this new layout to the existing system/layouts.json. Duplicate (copy and paste below) the first line for TopColumn2ColumnUnequal, modify it to match your new layout name (rename Unequal to Equal everywhere) and save it:

{'url':ibmCfg.themeConfig.themeWebDAVBaseURI+'layout-

templates/TopColumn2ColumnEqual/','id':'TopColumn2ColumnEqual','thumbnail':ibmCfg.the meConfig.themeRootURI+'/layout-templates/TopColumn2ColumnEqual/icon.png','titles': [{'value':'Top Column 2 Column Equal','lang':'en'}]},

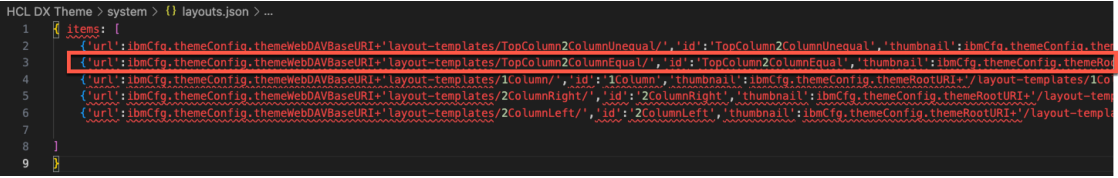

 Then test it. Go back to your promotion page, open its context menu, click Open Page Settings, Layout and your new page layout Top Column 2 Column Equal. Close the toolbar and Site Manager again.

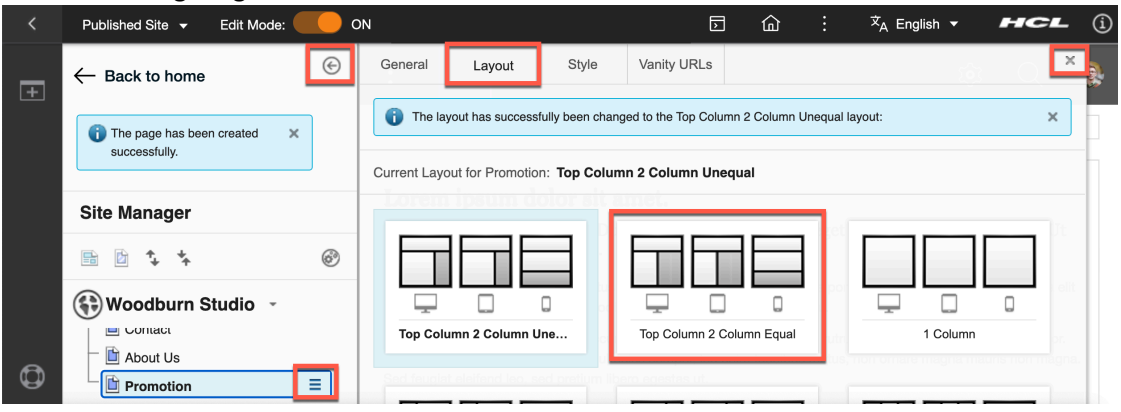

11. And you see the containers equally using the second row where you may add other page components and applications.

| $\boldsymbol{\Sigma}$ | HOME     | FIRST LEVEL $$ | MYWOODBL | IRN EXHIBITIONS | <u>نې</u> | Q | ۲ |
|-----------------------|----------|----------------|----------|-----------------|-----------|---|---|
|                       |          |                |          |                 |           |   |   |
| Lorem                 | ipsum do | olor sit amet. |          |                 |           |   |   |

You have successfully added a new page layout and tested it on your page.

# Part 2: Add new Black and Red Styles

Then you add two extra styles, black and red, to manage the header banner background color and try it out.

1. First check that currently there are no styles available. Go back to your promotion page, open the page **menu** and select **Open Page Settings** and select **Styles**. Then close the toolbar.

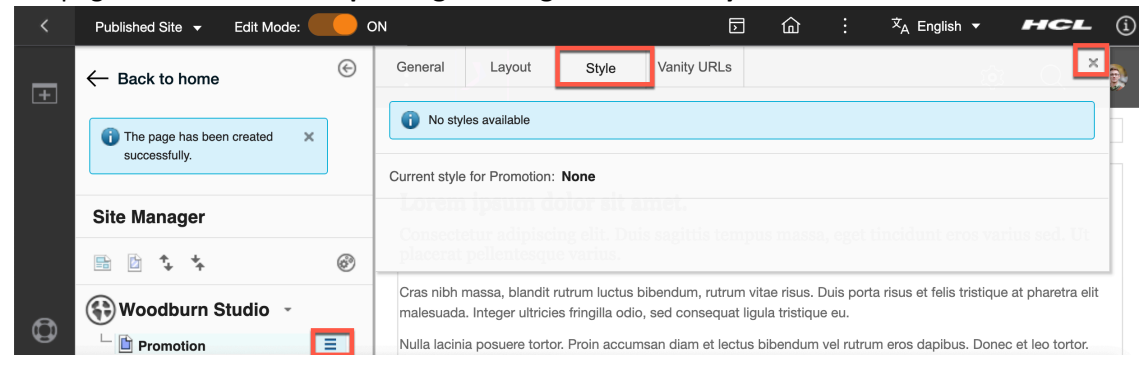

2. Then inspect the back ground color of your theme banner. Notice it is managed by the stBanner back-ground-color style.

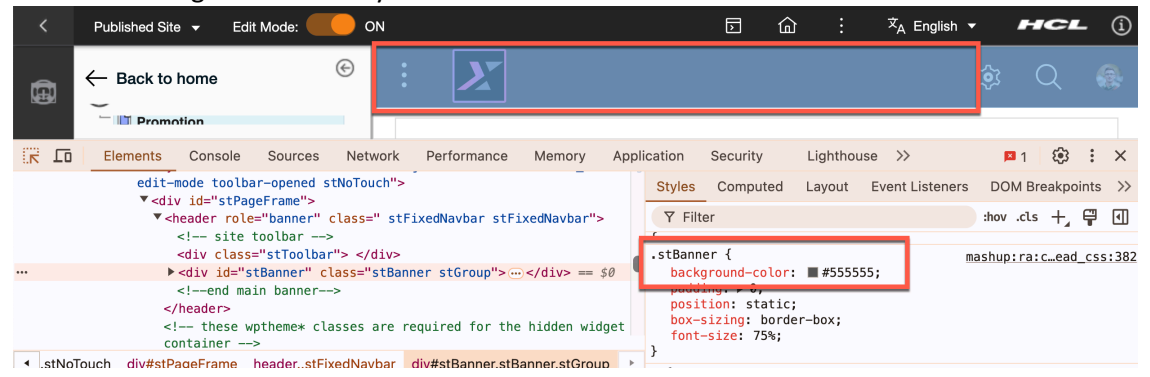

3. Now create new styles that allows to set this to black and red. Go back to your theme code editor and under the css directory, create a new folder and name it **black**. Copy the **black.png** image from your downloaded resources to it.

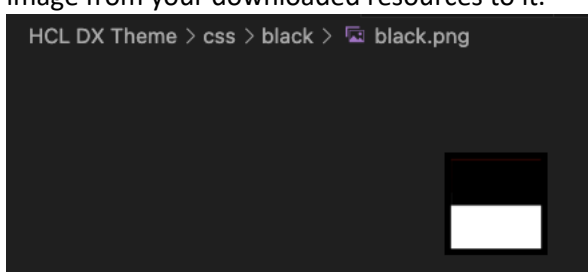

4. Then create a new uncompressed css file for this style and name it black.css.uncompressed.css. Here you add all your style changes. In this, you will only change the background color of your header banner stbanner. Insert the following CSS styling. /\*\*\* BODY & DOCUMENT \*\*\*/

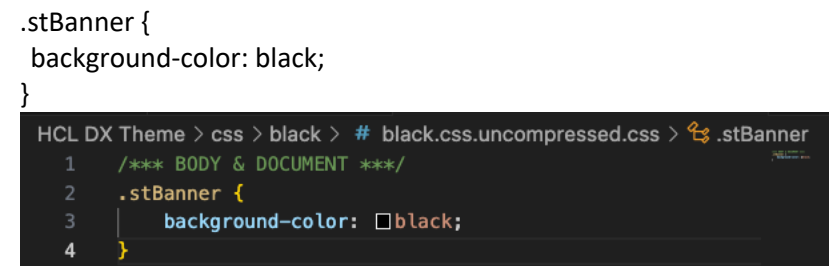

 You also need to add a compressed version of this. Create the corresponding new file black.css and put the corresponding compressed CSS styling.
 .stBanner {background-color: black; }

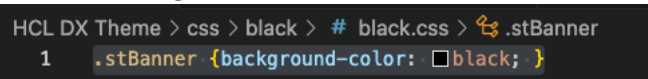

6. Then do the same for a red version, where the background color is changed by red.

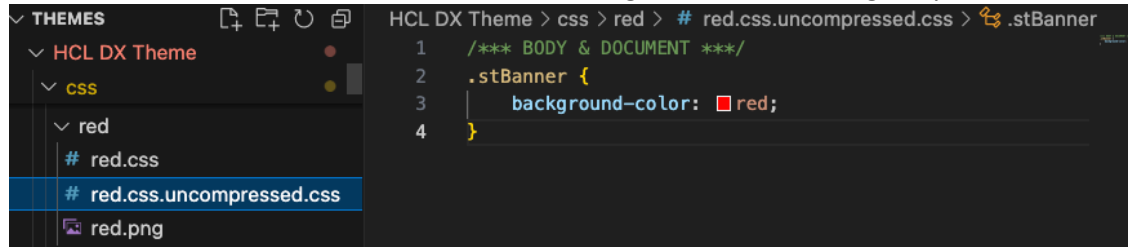

7. You also need to add a **default.png** from your downloaded files to the default style to show up in the Styles page.

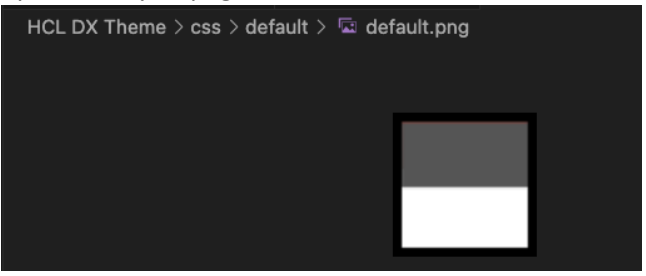

8. And create a new **system/styles.json** file to make these appears under the styles page. Add the following (you may copy it from your downloaded resources as well).

{ localizationPackageName:'com.ibm.bundles', localizationBundleName:'Shelf', identifier:'label', items: [ {'label':'change\_style\_defaultStyle','id':'initial','thumbnail':ibmCfg.themeConfig.themeRootURI+'/css/default/defa ult.png','help':''},

{'label':'change\_style\_red','id':'red.css','url':'css/red/red.css','thumbnail':ibmCfg.themeConfig.themeRootURI+'/cs s/red/red.png','help':''},

{'label':'change\_style\_black','id':'black.css','url':'css/black/black.css','thumbnail':ibmCfg.themeConfig.themeRoot URI+'/css/black/black.png','help':''}

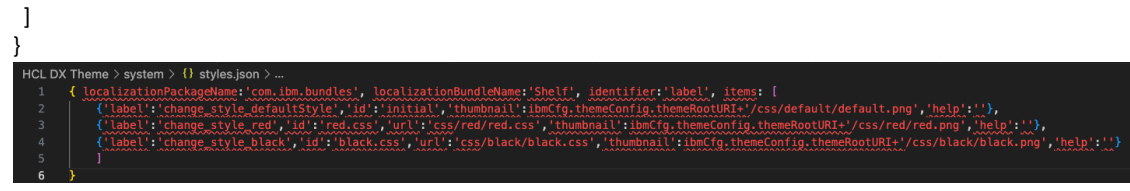

9. Then try it out. Go back to your promotion page, open its contextthe page **menu** and select **Open Page Settings,** select **Styles**, notice the Default style is now selected, select **Black** and close the secondary toolbar.

|     | <      |                 |               |            |                    | D          | <u>ش</u> : | ۲ <sub>А</sub> ۱  | English |   |   |   |
|-----|--------|-----------------|---------------|------------|--------------------|------------|------------|-------------------|---------|---|---|---|
|     |        | ← Back to home  | ¢             | General    | Layout             | Style      | Vanity L   | JRLs              | ×       |   |   |   |
|     |        | Site Manager    |               | Current st | tyle for Promotior | : Default  |            |                   |         |   |   |   |
|     |        | 🗈 🖻 🕻 🤸         | 6             |            |                    | <b>—</b> [ |            |                   |         |   |   |   |
|     |        | 🚯 Woodburn Stud | dio -         |            | - P                |            |            |                   |         |   |   |   |
|     |        | Contact         |               | Defa       | ult F              | Red        | Black      | a tittis<br>arius | sed.    |   |   |   |
|     | ٥      | Promotion       |               | Utpl       | teast pelle        | ntesque    | varius.    |                   |         |   |   |   |
| 10. | lt nov | v shows black.  |               |            |                    |            |            |                   |         |   |   |   |
|     |        | НОМЕ            | FIRST LEVE    | L V        | MYWOOI             | DBURN      | EXHI       | BITION            | 5       | ŵ | Q |   |
| 11. | Now    | follow the same | e steps to ch | ange it    | to red.            |            |            |                   |         |   |   |   |
|     | Z      | НОМЕ            | FIRST LEVE    | L V        | MYWOOI             | DBURN      | EXHI       | BITION            | 3       | Ś | Q | æ |
|     | -      |                 |               |            |                    |            |            |                   |         |   |   |   |

You have successfully added styles to your theme and test it on your Promotion page!

# Part 3: Discover Navigation Bar Module options and update Profile to Compressed one

Learn on how modules are used, by comparing two navigation bar modules and apply the compressed one to your theme profile that fixes the footer.

1. First check out what the fixed navigation bar does. You promotion page shows the full content of the page components and may not display the footer if there is no space left.

|   | Published                                                 | Site 🔻                                                                                                    | Edit Mode:                                                                                                    |                                                                                                    |                                                                                                    |                                                                                     | а :<br>Г | <sup>文</sup> A English ▼ | HCL   | - (ì |
|---|-----------------------------------------------------------|----------------------------------------------------------------------------------------------------|----------------------------------------------------------------------------------------------------|----------------------------------------------------------------------------------------------------|----------------------------------------------------------------------------------------------------|-------------------------------------------------------------------------------------|----------|--------------------------|-------|------|
| Ŧ |                                                           | <b>X</b>                                                                                                    | HOME                                                                                                    | MYWOODBURN                                                                                                    | EXHIBITIONS                                                                                                    | PRODUCTS                                                                            | PROJE    | CTS                      | têr Q | ٠    |
|   | Lo<br>Cor<br>sed<br>Cras<br>phai<br>Nulli<br>leo t<br>mau | rem ipa<br>asectetur<br>. Ut place<br>. nibh mass<br>etra elit ma<br>a lacinia por<br>ortor. Praes<br>ris non mag | sum dolor<br>adipiscing el<br>erat pellentes<br>a, blandit rutrum<br>lesuada. Integer<br>suere tortor. Proi<br>ent fermentum, I<br>na. Sed feugiat d | sit amet.<br>it. Duis sagittis tempu<br>que varius.<br>luctus bibendum, rutrum vi<br>ultricies fringilla odio, sed c<br>n accumsan diam et lectus<br>igula sit amet ultricies semp<br>aleifend leo, sed pretium lib | 15 massa, eget tincidu<br>tae risus. Duis porta risus e<br>onsequat ligula tristique eu<br>bibendum vel rutrum eros d<br>ere, leo enim faucibus metus<br>ero egestas ut. | Int eros varius<br>t felis tristique at<br>lapibus. Donec et<br>s, non ornare magna |          |                          |       |      |

2. This is managed by the st\_fixed\_navbar module, selected in the profile of your page. Go to your code editor and see how this module is created. Expand the folder modules, st\_fixed\_navbar, config and head and open the readme.txt. The JavaScript for this module is managed under the config folder with uncompressed and compressed JavaScript files and the styling under the head folder.

| 〜 HCL DX THEME 🛛 🔓 🖓 🗇                                                                                                    | modules > st_fixed_navbar > ① readme.txt                                                                                                    |
|----------------------------------------------------------------------------------------------------|----------------------------------------------------------------------------------------------------|
| ✓ modules                                                                                                    | 1 st_fixed_navbar                                                                                                    |
| <ul> <li>&gt; getting_started_module</li> <li>&gt; st_compressed_navbar</li> <li>&gt; st_fixed_navbar</li> <li>&gt; config</li> <li>Js fixed_navbar.js</li> <li>Js fixed_navbar.js.uncompres</li> <li>IS fixed_navbar.js.uncompres</li> </ul> | 2 ====================================                                                                                                    |
| head<br># fixed_navbar.css<br># fixed_navbar.css.uncompr                                                                                                    | <ul> <li>Simply add "st_fixed_navbar" to your profile's module list to enable this</li> <li>module. Note that changing the class and id prefixes of your theme will require</li> <li>to both config/fixed_navbar.js and head/fixed_navbar.css</li> </ul> |
| <ol> <li>readme.txt</li> </ol>                                                                                                    |                                                                                                    |
| > st_layoutGrid<br>> st_navigation                                                                                                    |                                                                                                    |

3. Now have a look at the st\_compressed\_navbar module. Expand again the folders st\_compressed\_navbar, config and head and open the readme.txt.

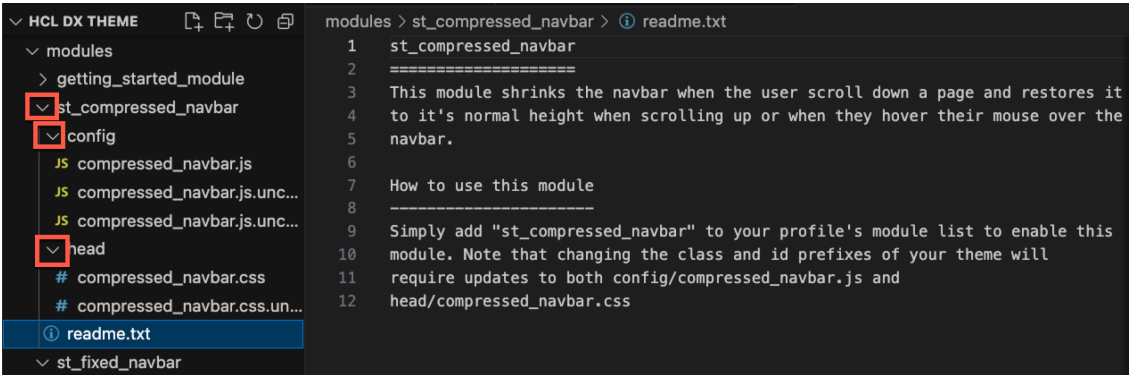

4. You may further investigate the code themselves to see how this is implemented. Now, you want to use the compressed navbar instead of your fixed one. This is managed in the profile. Your current page uses the bootstrap profile. Edit this. Expand the **profiles** folder and open the **profile\_bootstrap.json** file. You see the selection of the st\_fixed\_navbar module.

| EXPLORER ····                                                             | {} profile_bootstrap.json • JS compressed_navbar.js.unco                                                                           |
|---------------------------------------------------------------------------|----------------------------------------------------------------------------------------------------|
| $\sim$ HCL DX THEME                                                       | profiles > {} profile_bootstrap.json > [ ] moduleIDs > 🔤 13                                                                        |
| $\sim$ modules                                                            | 2 "moduleIDs": [                                                                                                    |
| <ul> <li>I readme.txt</li> <li>✓ profiles</li> <li>&gt; schema</li> </ul> | 12     "wp_layout_windowstates",       13     "wp_portal",       14     "wp_oob_sample_styles",       15    wo_draft_page_ribbon", |
| <pre>{} profile_bootstrap.json</pre>                                      | 16 "st_fixed_navbar",                                                                                                    |
| <pre>{} profile_deferred.json</pre>                                       | 17 "st_navigation",<br>18 "st_notice",                                                                                             |

### 5. Change that to **st\_compressed\_navbar** and save it.

| profiles > | Figure 13 () profile_bootstrap.json > [] moduleIDs > Im 13 |
|------------|------------------------------------------------------------|
| 2          | "moduleIDs": [                                             |
| 12         | "wp_tayout_windowstates",                                  |
| 13         | "wp_portal",                                               |
| 14         | <pre>"wp_oob_sample_styles",</pre>                         |
| 15         | "wp draft page ribbon".                                    |
| 16         | "st_compressed_navbar",                                    |
| 17         | "st_navigation",                                           |

6. Then refresh the Promotion page and you now see that the footer fully shows and compresses the content of the page.

| < | Published Site 🔻            | Edit Mode:        | ON                                        |                             | 5 G                       | : × <sub>A</sub> e | English 🔻        | нсі          | - (ì    |
|---|-----------------------------|-------------------|-------------------------------------------|-----------------------------|---------------------------|--------------------|------------------|--------------|---------|
| + | X                           | HOME              | MYWOODBURN                                | EXHIBITIONS                 | PRODUCTS                  | PROJECTS           | Ś                | Q            | æ       |
|   |                             |                   |                                           |                             |                           |                    |                  |              |         |
|   | Lorem ip                    | sum dolo          | r sit amet.                               |                             |                           |                    |                  |              |         |
|   | Consectetur<br>sed_Ut place | adipiscing e      | elit. Duis sagittis tempu<br>esque varius | s massa, eget tincidu       | int eros varius           |                    |                  |              |         |
|   | Sample                      | Articl            | ٩                                         |                             |                           |                    |                  |              |         |
|   |                             |                   | C                                         |                             |                           |                    |                  |              |         |
|   |                             | m named "Sam      | nlo Articlo". The text dieplays           | d on this page is being ref | ioropood from a rich taxt | aloment named "Ba  | du" that is stor | d in this or | ntont   |
|   | item. To edit this co       | ntent item, clicl | k Edit.                                   | d on this page is being rel | erenced from a rich text  | element named Bo   | dy that is store | a in this co | riterit |

You have successfully discovered how modules are developed and configured in profiles.

# Part 4: Use Theme Optimization Analyzer to Debug

Use the Theme Optimization Analyzer to analyze your theme, enable debugging and tracing.

1. First check what information you may see without the debugging enabled. Inspect your page and check the Sources. Notice there is not much CSS or JavaScript that shows, as it is all compressed in DX.

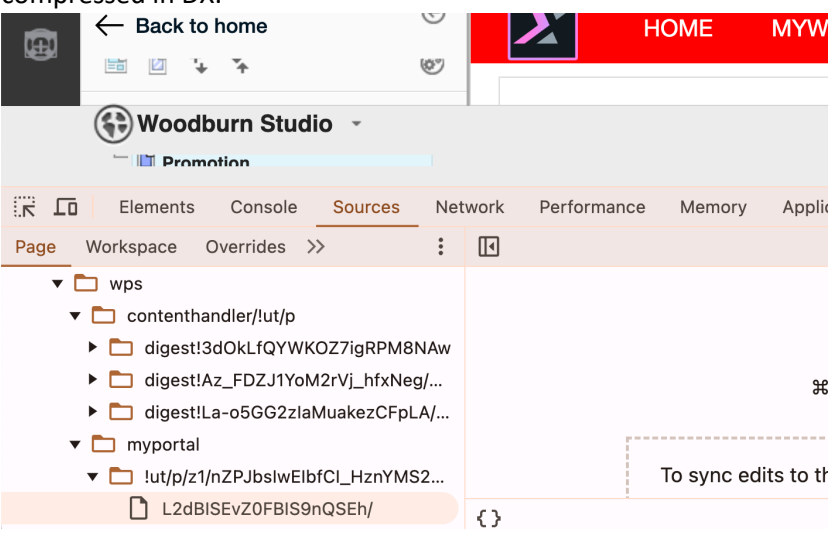

2. Then go back to the control center under the Theme Optimization Analyzer. Open the applications menu, click **Themes**, open the menu on the left.

| Published Site 👻                                      |                 | :        |  |  |
|-------------------------------------------------------|-----------------|----------|--|--|
|                                                       | Home            |          |  |  |
|                                                       | Web Content     |          |  |  |
| Theme Manager                                         | Digital Assets  |          |  |  |
| Show Active V                                         | Site Templates  |          |  |  |
|                                                       | Personalization |          |  |  |
| HCL DX Theme<br>My first HCL Digital Experience theme | Themes          |          |  |  |
|                                                       | Administration  | <u> </u> |  |  |

3. Then click **Analyzer** and notice the different options to analyze your page profile information, modules, contributions, capabilities and use a validation report. Then go to the utilities. Click **Utilities**.

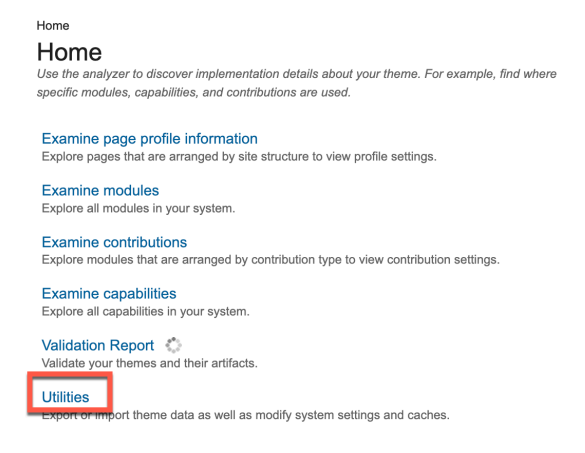

### 4. And click Control Center.

Home > Utilities

### Utilities

### Export Theme Data

If you need help with a theme issue, you can export your data to share with IBM support or your local support organization. Support personnel are able to import and view your data to troubleshoot problems. Export display data as a compressed file. Click here to export data.

#### Import Theme Data

Import theme data to analyze and troubleshoot issues from another server. Only files that are exported from the Theme Analyzer can be imported.

Filename: Choose File No file chosen

Import Theme Data

Control Center

stem settings and modifications of the theme optimization framework.

Client Tracing Enable and disable tracing for client side javascript.

### Advanced Utilities

More system utilities around theme optimization

# 5. Where you enable the remote debugging for the server, all users and individual request. Click **Click to turn on**.

### **Remote Debugging**

This option controls whether the system returns debug resources as defined by module contributions, which are usually uncompressed versions of javascript or css. This feature can be enabled for the complete server or an individual client. If the feature is enabled for the complete server, the debug resources are active for all users of this server and it stops the combiner from downloading multiple files in one request. Instead, each downloaded file is fetched in its own separate request. Remote Debug (Server, all users, individual requests) is turned **off** Click to turn on. Remote Debug (Current browser only, combined) is turned **off**. Click to turn on.

### 6. It should show it is turned **on**.

### **Remote Debugging**

This option controls whether the system returns debug resources as defined by module contributions, which are usually uncompressed versions of javascript or css. This feature can be enabled for the complete server or an individual client. If the feature is enabled for the complete server, the debug resources are active for all users of this server and it stops the combiner from downloading multiple files in one request. Instead, each downloaded file is fetched in its own separate request. Remote Debug (Server, all users, individual requests) is turne **1 on.** Click to turn off. Remote Debug (Current browser only, combined) is turned **off**. Click to turn on.

7. Now refresh the page and notice you have access to much more resources, including the uncompressed CSS and JavaScript files. You may use the debugging tools on them, see the threads, set watch, breakpoints, etc.

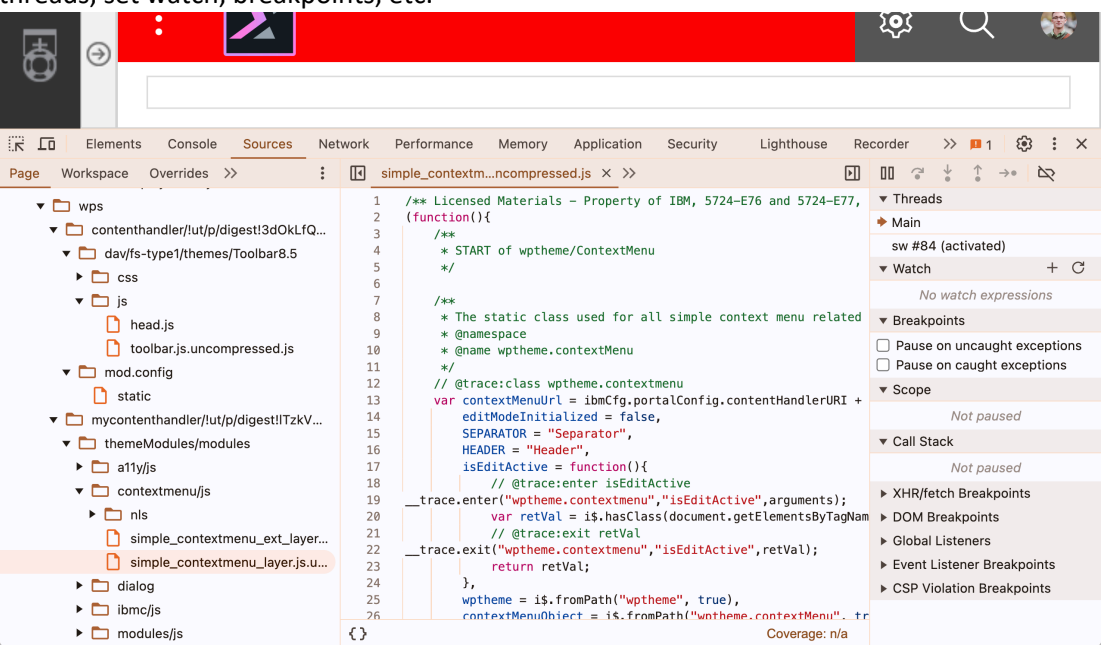

8. Then enable the dynamic content spot debugging. Turn on the **Default** debug. Click **Click to turn on**.

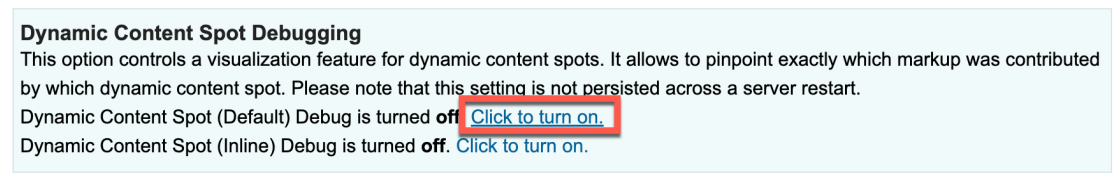

9. Refresh the Promotion page and when you hoover your mouse over parts of your page, you'll notice what resources have been used. E.g. when hoovering over the Project Menu that shows Published Site, you see it is managed by the projectmenu.jsp resource:

| <   | Published Site 🔻    | Edit Mode:        |                              | -           |          |    |
|-----|---------------------|-------------------|------------------------------|-------------|----------|----|
|     | res:/wps/toolbarMod | lules/modules/pro | jectmenu/jsp/projectmenu.jsp |             |          |    |
| E E |                     | HOME              | MYWOODBURN                   | EXHIBITIONS | PRODUCTS | PR |
|     |                     |                   |                              |             |          |    |
|     |                     |                   |                              |             |          |    |

10. Or showing the dynamic content spot used for the page menu navigation.

| < | Published Site 🔻           | Edit Mode:                  |            |             |  |  |  |
|---|----------------------------|-----------------------------|------------|-------------|--|--|--|
| + | $\boldsymbol{\Sigma}$      | HOME                        | MYWOODBURN | EXHIBITIONS |  |  |  |
|   |                            |                             |            |             |  |  |  |
|   | dvn-cs:id:st mega menu nav |                             |            |             |  |  |  |
|   | Lorem in                   | Lorem ibsum dolor sit amet. |            |             |  |  |  |

11. To more easily see all the different resources used, turn on the Inline debug. Click Click to turn on.

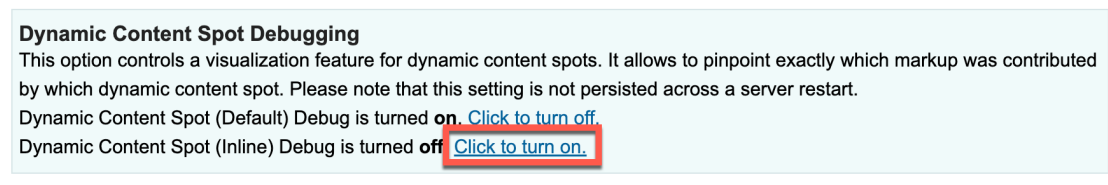

12. And now you see all the different resources used.

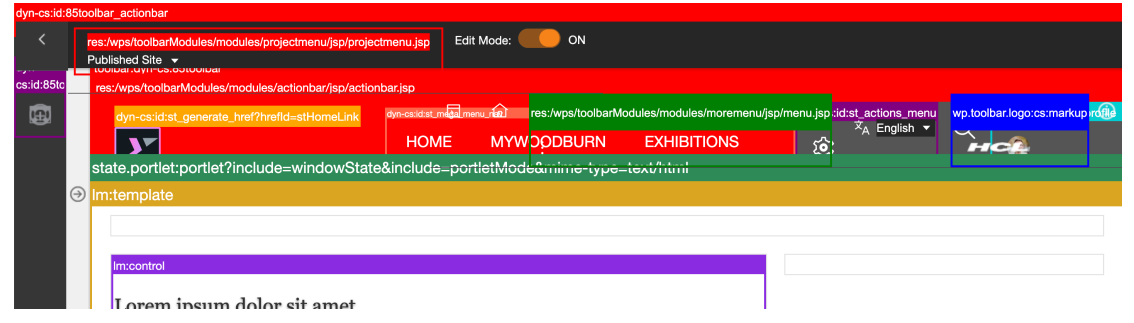

13. You may want to disable the dynamic content spot debugging first. Then check that, while you may use examine options and validation report, you may also write all information on profiles, modules and meta modules to the trace.log. Finally, have a look at how client tracing works. Click **Utilities**.

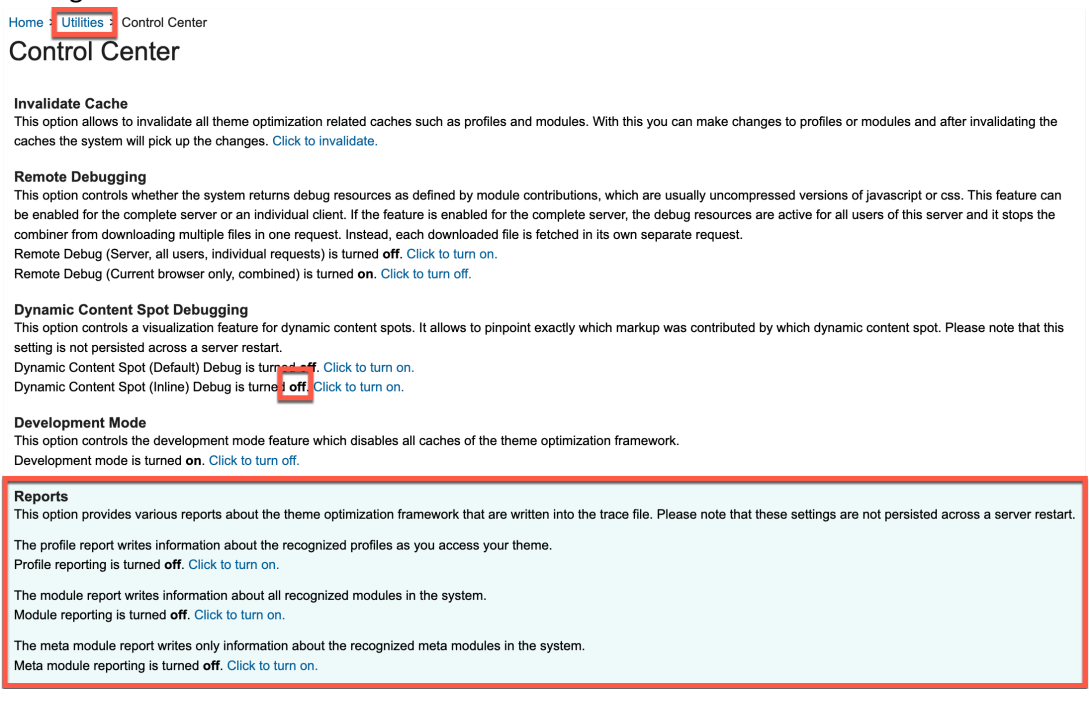

### 14. Then Client Tracing.

### Home > Utilities

### Utilities

#### Export Theme Data

If you need help with a theme issue, you can export your data to share with IBM support or your local support organization. Support personnel are able to import and view your data to troubleshoot problems. Export display data as a compressed file. Click here to export data.

#### Import Theme Data

Import theme data to analyze and troubleshoot issues from another server. Only files that are exported from the Theme Analyzer can be imported.

Filename: Choose File No file chosen

Import Theme Data

### Control Center Various system settings and modifications of the theme optimization framework Client Tracing

Enable and disable tracing for client side javascript.

### Advanced Utilities

More system utilities around theme optimization

# 15. Here you may indicate what traces to show. Use new trace string .\* to first show traces for all JavaScript, select **Current browser only** (or server if you want everyone to benefit from this) and click **Add**.

Home > Utilities > Client Tracing

### **Client Tracing**

Allows to enable and disable client side javascript specific tracing. Multiple trace strings can be added to the overall trace configuration. The trace settings will be active immediately. Please note that turning on tracing will also enable uncompressed resources (of type debug) to be downloaded instead.

| Add new trace string (e.g. wptheme | e.contextmenu.*) |
|------------------------------------|------------------|
| *                                  | Add              |
| Current trace configuration        |                  |
|                                    | Delete           |
|                                    |                  |
|                                    |                  |
|                                    |                  |

### Trace Configuration Scope

The trace configuration can be set for the complete server or an individual client. If the configuration is set on the server, the tracing is turned on for all users of this server.

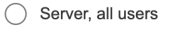

- O Current browser only
- 16. Ensure it shows under the current trace configuration, as shown.
  - Home > Utilities > Client Tracing

### **Client Tracing**

Allows to enable and disable client side javascript specific tracing. Multiple trace strings can be added to the overall trace configuration. The trace settings will be active immediately. Please note that turning on tracing will also enable uncompressed resources (of type debug) to be downloaded instead.

| Add new trace string (e.g. wptheme.contextmenu.*) | Add    | Trace Configuration Scope<br>The trace configuration can be set for<br>the complete server or an individual                                                                                |  |  |
|---------------------------------------------------|--------|----------------------------------------------------------------------------------------------------|--|--|
| Current trace configuration                       | Delete | client. If the configuration is set on the<br>server, the tracing is turned on for all<br>users of this server.                                                                            |  |  |
|                                                   |        | Server, all users                                                                                                    |  |  |
|                                                   |        | <ul> <li>Current browser only<br/>Trace configuration has been set<br/>for this scope. Click to clear.<br/>Copy client configuration as<br/>javascript bookmark. Click to copy.</li> </ul> |  |  |

17. Then inspect your page again. Go to the Console tab, ensure you selected the Verbose level as well and refresh the page. You should see the traces.

| Center, http://www-ro.iotus.com/idu/ponalwiki.nsi |                                                                                                    |             |               |           |             |               |        |                     |                         |                   |           |
|---------------------------------------------------|----------------------------------------------------------------------------------------------------|-------------|---------------|-----------|-------------|---------------|--------|---------------------|-------------------------|-------------------|-----------|
| Sample Article 2                                  |                                                                                                    |             |               |           |             |               |        |                     |                         |                   |           |
| Sep 26, 2024                                      |                                                                                                    |             |               |           |             |               |        |                     |                         |                   |           |
|                                                   | 10                                                                                                    | Elements    | Console       | Sources   | Network     | Performance   | Memory | Application         | Security                | 😐 1 🛛 🔅           | : ×       |
| Þ                                                 | $\oslash$                                                                                             | top 🔻 🔘 🔘   | > Y Filter    |           |             |               |        |                     | All levels 🔻            | 1 Issue: 💶 1      | (i)       |
|                                                   | wpModu                                                                                                | les.toolbar | .ActionBar ad | dd0nLoad: | Enabling to | oolbar toggle |        | ra:collectio        | Default                 | head js:33        | 73        |
|                                                   | wpModu                                                                                                | les.toolbar | .ActionBar ad | ddOnLoad: | RETURN      |               |        | <u>ra:collectio</u> | ✓ Verbose               | head js:33        | 73        |
|                                                   | wpModu                                                                                                | les.toolbar | .ProjectMenu  | add0nLoad | : ENTRY     |               |        | <u>ra:collectio</u> | 🗸 Info                  | thead js:33       | <u>73</u> |
|                                                   | <pre>wpModules.toolbar.ProjectMenu addOnLoad: Attaching event handlers to project<br/>menu link</pre> |             |               |           |             |               |        |                     | <sup>n</sup> ✓ Warnings | <u>head js:33</u> | 173       |
|                                                   | wpModu                                                                                                | les.toolbar | .ProjectMenu  | add0nLoad | : RETURN    |               |        | <u>ra:collectio</u> | ✓ Errors                | head js:33        | 73        |
| ~                                                 |                                                                                                    |             |               |           |             |               |        |                     |                         |                   |           |

18. Then update the current trace configuration to only show those related to the wpModule Toolbar. Remove the current entry .\* by selecting it and clicking **Delete** and add wpModules.toolbar.\*.

| Add new trace string (e.g. wptheme.contextmenu.*) | Add    | Trace Configuration Scope<br>The trace configuration can be set for<br>the complete server or an individual<br>client. If the configuration is set on the<br>server, the tracing is turned on for all<br>users of this server. |  |  |
|---------------------------------------------------|--------|----------------------------------------------------------------------------------------------------|--|--|
| Current trace configuration                       | Delete |                                                                                                    |  |  |
|                                                   |        | ◯ Server, all users                                                                                                    |  |  |
|                                                   |        | Current browser only                                                                                                    |  |  |
|                                                   |        |                                                                                                    |  |  |

You have successfully learned how to use the Theme Optimization Analyzer to debug your theme code.

# Conclusion

Using this lab tutorial, you created a new theme on the DX server, based on a Bootstrap based Simple theme template. You have created a new Promotion test page that you configured to run with your new theme and that allows you to easily see any updates. Then you used the Theme Editor to look at several aspects of them, like the CSS and layout templates, and make an update to the footer to use a Web Content item. And then you learned how to pull the theme code to your local system, make further changes with your preferred code editor and push them to the DX server using WebDav and DXClient and optionally using the HCL DX Extensions for Visual Studio Code, Web Developer Toolkit with its Web Developer Dashboard and dxsync command.

## Resources

Refer to the following resources to learn more:

- HCL Digital Experience Home <u>https://hclsw.co/dx</u>
- HCL Digital Experience on HCL Solutions Factory (SoFy) https://hclsofy.com/
- HCL Software https://hclsw.co/software
- HCL Product Support https://hclsw.co/product-support
- HCL DX Product Documentation https://hclsw.co/dx-product-documentation
- HCL DX Support Q&A Forum <u>https://hclsw.co/dx-support-forum</u>
- HCL DX Video Playlist on YouTube https://hclsw.co/dx-video-playlist
- HCL DX Product Ideas <u>https://hclsw.co/dx-ideas</u>
- HCL DX Product Demos https://hclsw.co/dx-product-demo
- HCL DX Did You Know? Videos https://hclsw.co/dx-dyk-videos
- HCL DX GitHub <u>https://hclsw.co/dx-github</u>
- HCL DX Extensions for Visual Studio Code <u>https://hclsw.co/dx-extension-vsc</u>
- HCL DX Web Developer Toolkit https://github.com/HCL-TECH-SOFTWARE/WebDevToolkitForDx
- HCL DX File Sync (dxsync) https://github.com/HCL-TECH-SOFTWARE/dxsync

# Legal statements

# This edition applies to version 9.5 CF221 of HCL Digital Experience and to all subsequent releases and modifications until otherwise indicated in new editions.

When you send information to HCL Technologies Ltd., you grant HCL Technologies Ltd. a nonexclusive right to use or distribute the information in any way it believes appropriate without incurring any obligation to you.

### ©2025 Copyright HCL Technologies Ltd and others. All rights reserved.

Note to U.S. Government Users — Documentation related to restricted rights — Use, duplication or disclosure is subject to restrictions set forth in GSA ADP Schedule Contract with HCL Technologies Ltd.

# Disclaimers

# This report is subject to the HCL Terms of Use (<u>https://www.hcl.com/terms-of-use</u>) and the following disclaimers:

The information contained in this report is provided for informational purposes only. While efforts were made to verify the completeness and accuracy of the information contained in this publication, it is provided AS IS without warranty of any kind, express or implied, including but not limited to the implied warranties of merchantability, non-infringement, and fitness for a particular purpose. In addition, this information is based on HCL's current product plans and strategy, which are subject to change by HCL without notice. HCL shall not be responsible for any direct, indirect, incidental, consequential, special or other damages arising out of the use of, or otherwise related to, this report or any other materials. Nothing contained in this publication is intended to, nor shall have the effect of, creating any warranties or representations from HCL or its suppliers or licensors, or altering the terms and conditions of the applicable license agreement governing the use of HCL software.

References in this report to HCL products, programs, or services do not imply that they will be available in all countries in which HCL operates. Product release dates and/or capabilities referenced in this presentation may change at any time at HCL's sole discretion based on market opportunities or other factors, and are not intended to be a commitment to future product or feature availability in any way. The underlying database used to support these reports is refreshed on a weekly basis. Discrepancies found between reports generated using this web tool and other HCL documentation sources may or may not be attributed to different publish and refresh cycles for this tool and other sources. Nothing contained in this report is intended to, nor shall have the effect of, stating.

or implying that any activities undertaken by you will result in any specific sales, revenue growth, savings or other results. You assume sole responsibility for any results you obtain or decisions you make as a result of this report. Notwithstanding the HCL Terms of Use <u>(https://www.hcl.com/terms-of-use)</u>, users of this site are permitted to copy and save the reports generated from this tool for such users own internal business purpose. No other use shall be permitted.